## **T14SG SOFTWARE UPDATE MANUAL**

#### [Updating procedure]

#### 1. SD card format

**1.** You will first want to format your SD card to the 14SG. If you are using an existing SD card, any data previously saved to it will be deleted during the "format". We suggest you either save this data on your computer or purchase a new card.

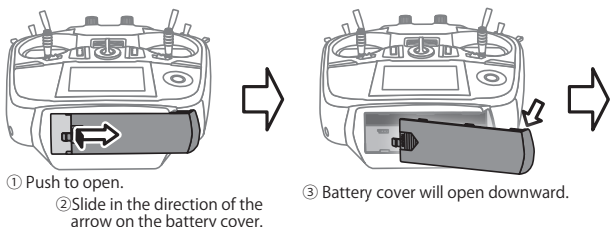

- **2.** After inserting the new SD card into the transmitter, turn on the power switch. You will see the word "FORMAT" if you have not previously used this card in the transmitter.
- 3. Please select "YES" and touch "RTN" .
- **4.** The following screen is displayed during formatting.
- **5.** When the format is completed, the following screen is displayed.
- **6.** Turn off the power switch and remove the SD card from its slot.

# SURE ? NOW FORMATING... NOW FORMATING... FORMAT COMPLETED. FORMAT COMPLETED. FORM

#### 2. Preparing the software update card.

- 1. Please unzip the zipped file. The following files will be created.
  - T14sgUpdate.exe ... File copy utility
  - · T14sgUpdate.dat ... Information file for T14sgUpdate.exe
  - T14SG\_UPDATE.dat … Identified file of T14SG
  - T14SG\_TS.bin ... Update file of T14SG (piece 3)
  - T14SG\_AP.bin ... Update file of T14SG (piece 2)
  - T14SG\_UPLD.bin ... Update file of T14SG (piece 1)

- 2. Insert the 'formatted" SD card into a card reader in your PC.
- 3. Please run "T14sgUpdate.exe".

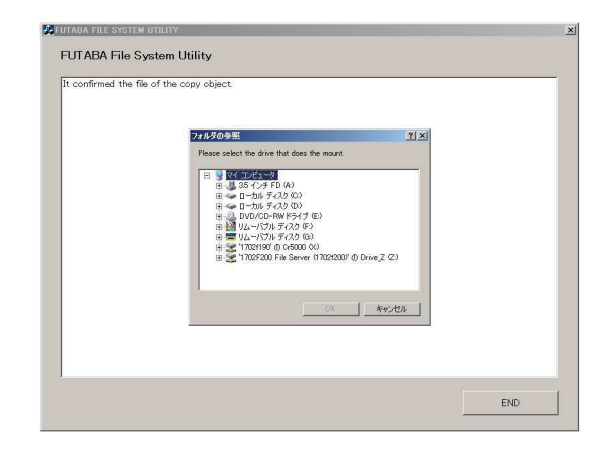

**4.** Select the drive that your card reader is assigned to in your PC.

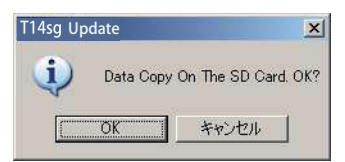

**5.** After the Update files are copied to the SD card, the following screens are displayed. Click the "End" button.

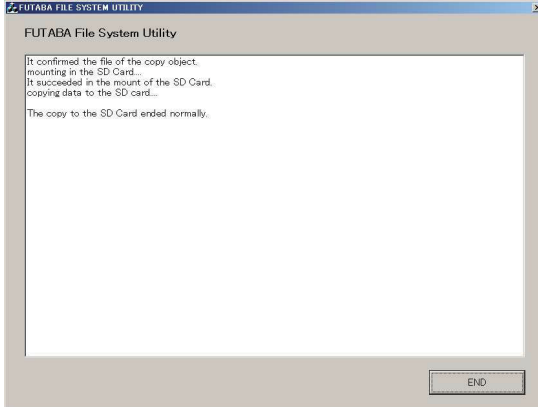

- 1. Please insert the SD card which includes the update file.
- 2. Push the HOME/EXIT button.
- **3.** While still holding the **HOME/EXIT** button, power on the transmitter.

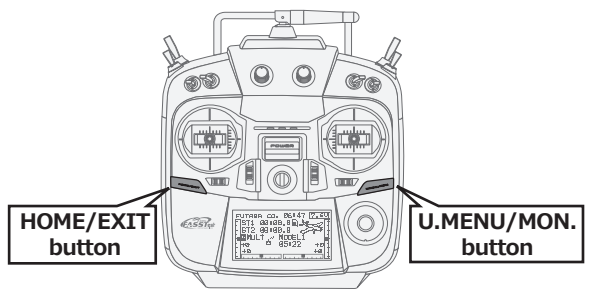

- 4. After a few seconds, the following screen is displayed.
- 5. Push the U.MENU/MON. button for three seconds. The software update will begin.
- **6.** When the update is complete, the following screen is displayed. Turn off the power switch.
- 7. Remove the SD card.
- **8.** Please check the software version at INFO in SYSTEM menu.

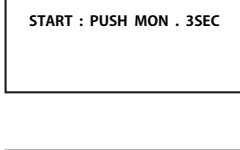

PROGRAM UPDATE

| PROGRAM UP | DATE |
|------------|------|
| UP LOADING | 5    |
|            |      |
|            |      |

| PROGRAM UPDATE |  |
|----------------|--|
| COMPLETED      |  |
|                |  |
|                |  |

| SYSTEM MEN | J          |
|------------|------------|
| TRAINER    | START SEL. |
| DISPLAY    | AUTO LOCK  |
| USER NAME  | INFO       |
| SOUND      | SBUS SERVO |
| HZW SET    |            |

| INFO      |           |
|-----------|-----------|
| PRODUCT   | 012050002 |
| RF ID     | 122920001 |
| LANGUAGE  | ENGLISH   |
| VERSION   | 2.0       |
| AREA      | JAPAN     |
| CARD SIZE | 8/3766    |

# T14SG Installing Speech Data

Before installing the speech data, you will need to update your T14SG software to Version 2.0 or later.

If the software version of T14SG is before Ver.2.0, the speech data can not be installed.

There are three language versions, English, German, and Japanese, in speech data. It is possible to install only one language.

If you install a second language, it will override the first one that you installed.

#### [Installing procedure]

#### 1. Making of card for installing speech data

**1.** Please unzip the zipped file. The following files will be created.

#### **English Version**

| • T14sgInstallSou                  | ndEng.exe      |   | File copy utility                             |
|------------------------------------|----------------|---|-----------------------------------------------|
| • T14sgUpdate.da                   | t              |   | Information file for T14sgInstallSoundEng.exe |
| • T14SG_INSTALL                    | _SOUND.dat ··· | • | Identified file                               |
| <ul> <li>T14sgSpeechEng</li> </ul> | 91.bin         |   | Data file (piece 1)                           |
| • T14sgSpeechEng                   | g2.bin         |   | Data file (piece 2)                           |

• T14sgSpeechEng3.bin ... Data file (piece 3)

#### **German Version**

- T14sgInstallSoundEng.exe ... File copy utility
   T14sgUpdate.dat ... Information file for T14sgInstallSoundEng.exe
- T14SG\_INSTALL\_SOUND.dat … Identified file
- T14sgSpeechGer1.bin ... Data file (piece 1)
- T14sgSpeechGer2.bin ... Data file (piece 2)
- T14sgSpeechGer3.bin ... Data file (piece 3)

#### Japanese Version

| <ul> <li>T14sgInstallSoundEng.exe</li> </ul> |     | File copy utility                             |
|----------------------------------------------|-----|-----------------------------------------------|
| • T14sgUpdate.dat                            |     | Information file for T14sgInstallSoundEng.exe |
| • T14SG_INSTALL_SOUND.dat                    | ••• | Identified file                               |
| • T14sgSpeechJpn1.bin                        |     | Data file (piece 1)                           |
| • T14sgSpeechJpn2.bin                        |     | Data file (piece 2)                           |
| <ul> <li>T14sgSpeechJpn3.bin</li> </ul>      |     | Data file (piece 3)                           |

- **2.** Install the already formatted SD card into your PC's card reader.
- 3. Please run "T14sgInstallSound\*\*\*.exe".

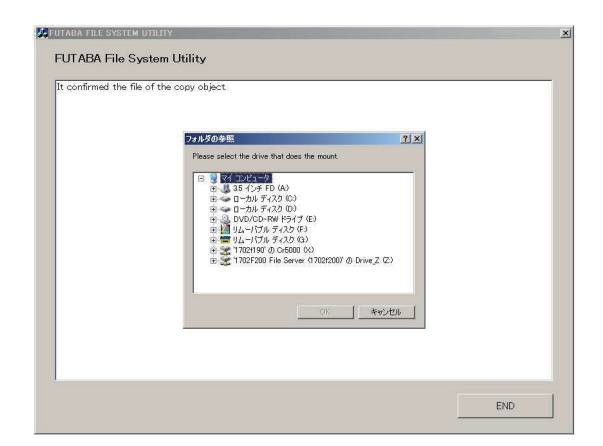

**4.** Select the drive that your card reader is assigned to in your PC. Click "OK".

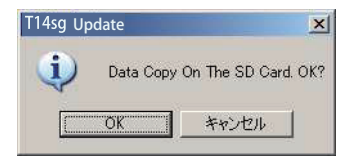

**5.** After the Update files are copied to the SD card, the following screens are displayed. Click the "End" button.

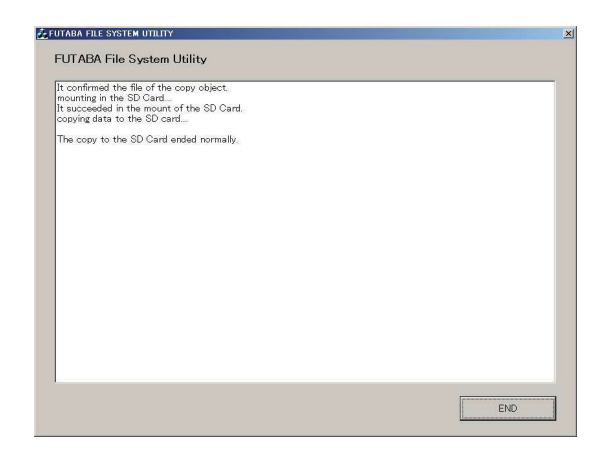

### 2. Install speech data of T14SG

- 1. Please insert the SD card which includes the installing speech data.
- 2. Push the HOME/EXIT button.
- 3. Still holding the HOME/EXIT button, power on the transmitter.

- **4.** After a few seconds, the following screen is displayed.
- 5. Press the U.MENU/MON. button for three seconds. The speech data begins to install.
- 6. After about 16 seconds, uploading reaches the right of the progress bar, and then begins again after a pause.
- **7.** The uploading may appear to progress slowly.
- 8. The progress bar will again upload. This can take a few minutes.(About, 2 min.)

And, "COMPLETED" is displayed. Please turn off the power.

#### (Don't turn off the power before COMPLETED is displayed.)

- 9. Please detach SD card.
- **10.** Please check the language at **TELEM.SET.** menu in LINKAGE menu.

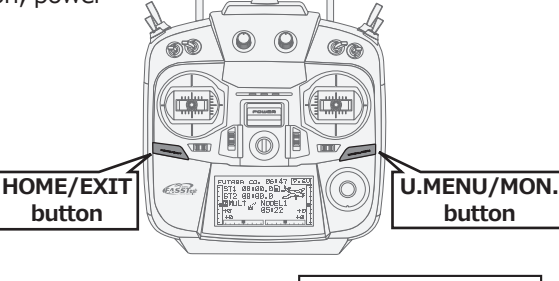

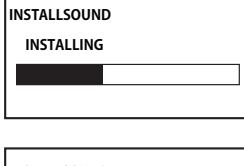

START : PUSH MON . 3SEC

| INSTALLSOUND |  |
|--------------|--|
|              |  |
|              |  |
|              |  |

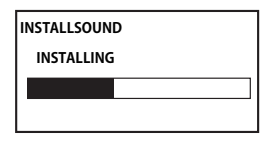

| INSTALLSOUND |  |
|--------------|--|
| COMPLETED    |  |
|              |  |
|              |  |

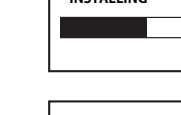

INSTALLSOUND

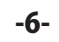

# Futaba T14SG Software Update Changes (Version 2.0)

This software update modifies features found on the 14SG. If you have questions about these updated directions, please consult your instruction manual or futaba-rc.com for further details. Refer to the original manual where applicable but replace the steps indicated below with these instructions.

#### **1.TELEMETRY MONITOR**

The telemetry screen is modified.

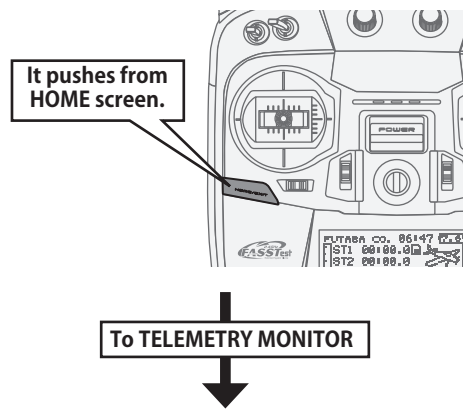

You can display any items on the telemetry screen up to 4 items at FASSTest 14CH mode. The benefit of expansion of a character will be obtained by choosing the display items 1 and 2.

#### ③ You will use the "Display" function to Ex. 1 item is displayed Ex. 2 items are displayed choose how many sensors are shown on TELEM.MONI TELEM.MONI your Telemetry monitor. RX-BATT. RECEIVER RX-BATT. RECEIVER TELEM.MONI 0.07 biselev -2 EXT-VOLT RECEIVER <--START SLOT 1 0.0\ SBS-01T SENSOR TEMP. If the numeric part In FASSTest12CH mode, (included "+","-",",") they are only 1 and 2 item is over the 6 letters, it displays. [Display position] becomes the smaller size TELEM.MONI TELEM.MON automatically. It is same size as 2 items screen. Ex. 3 items are displayed Ex. 4 items are displayed TELEM.MONI TELEM.MONI 1 TEMP. 1 TEMP. R×-BATT. R×-BATT. TELEM.MONI 0.0V RECEIVER 0.0V RECEIVER SBS-01T SBS-01T EXT-VOLT EXT-VOLT ЗALTITUDE 0.00 RECEIVER 0.0V SBS-01A

The Telemetry Monitor is accessed by a quick tap of the **HOME/EXIT** key. Do not press and hold as this will activate Key Lock.

#### 📮 Key-Lock

Lock or unlock is done either by pressing and holding the **S1** key or by pressing and holding the **HOME/EXIT** key.

- 1 -

- TELEMETRY MONITOR set up
- The HOME/EXIT button is pushed from HOME screen and TELEMETRY MONITOR is called.

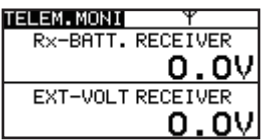

② Move the cursor to the "RECEIVER" or "SENSOR" (SBS-XXX etc.) and touch the RTN button.

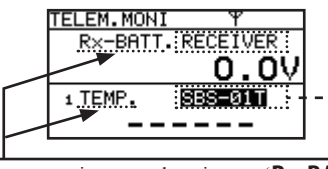

If a cursor is moved to items (**Rx-BATT, EXT-VOL, TEMP.** etc.) and RTN is touched, the alarm setting screen of the item will be displayed. ④ If you want to show two sensors on your Telemetry screen, select 2 in "Display". Then move down to the Sensor to select which other item is shown.

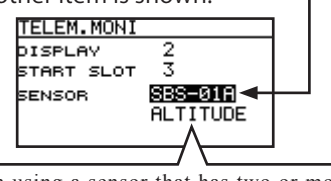

When using a sensor that has two or more functions, you will want to scroll to select which will be displayed. (**ALTITUDE,VARIO**, etc.)

- (5) If you want to show three sensors on your Telemetry screen, select 3 in "Display". Then move down to the Sensor to select which other item is shown.
- ⑥ To SENSOR " ------" selection will reduce a display item.

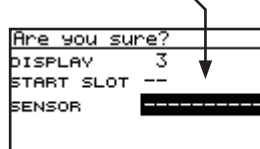

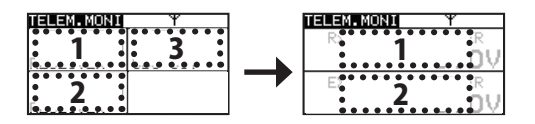

#### 2. Telemetry Speech function

- There is not only a software update, but also a Speech update that must be done.
- There are two languages available in the Speech data, English and German.
- The language chosen for the Speech data will affect only the Speech function. It will not change the language used in the transmitter's text display.
- The Speech function can only be used with headphones plugged into the phone jack.
- You will need to purchase headphones or earphones with a 3.5plug.

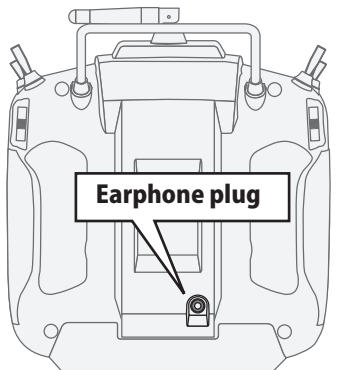

 TELEM.SET. menu is added to the LINKAGE MENU.

|   | LINKAGE MENU 2/2                                                                                                    |
|---|----------------------------------------------------------------------------------------------------|
|   | THR CUT TELEMETRY<br>IDLE DOWN SENSOR<br>T1-T4 SET. DATA RESET<br>WARNING<br>TELEM.SET.                                     |
|   | The speech language installed is indicated. When the speech data is not installed, "" is displayed.                         |
| 1 |                                                                                                    |
|   | The version No. of the speech data<br>file is indicated. When the speech<br>data is not installed, nothing is<br>displayed. |
|   | TELEM SET                                                                                                    |
|   |                                                                                                    |
|   | UERSTON Ver. 1                                                                                                    |
|   | INTERVAL Ø SEC                                                                                                    |
|   | ▲                                                                                                    |
|   |                                                                                                    |
|   | The interval of speech can be set.                                                                                          |
|   | The setting range is from 0 [Sec] to 30 [Sec].                                                                              |

 The phone volume is added to SOUND menu in SYSTEM MENU.

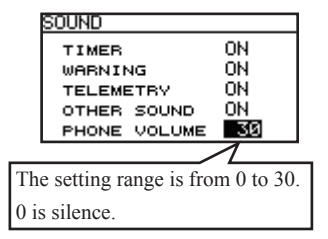

#### ACT/INH button and ON/OFF switch button of the speech function are added to the telemetry alert screen.

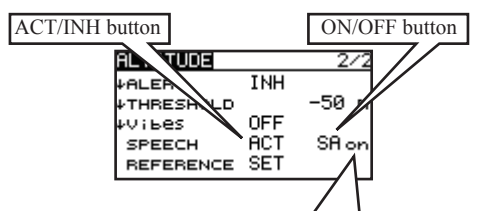

When the speech function is valid, "on" is displayed. When the speech function is INH or the switch is off, nothing is displayed.

The speech function does not work when the telemetry data is not received, even if "on" is displayed.

\*The format of the speech output is

[sensor type] [data] [unit] [data] [data] [data] [data] Ex. Rx battery

\*If the telemetry data is changed frequently, the speech data will not be the same as the displayed data.

# • When the telemetry alert occurred, the speech function works.

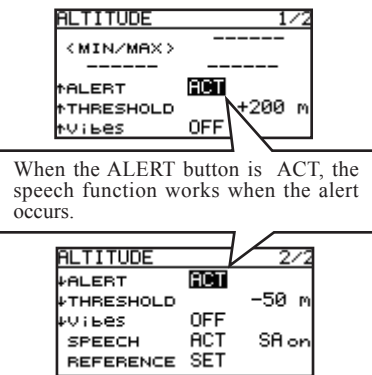

\*The format of the speech output is "warning" [sensor type] [data] [unit]

Ex. Rx battery

「warning」「battery」「four point zero」「volt」

\*If the telemetry data is changed frequently, the speech data will not be the same as the displayed data.

# • The vario melody outputs from the phone jack.

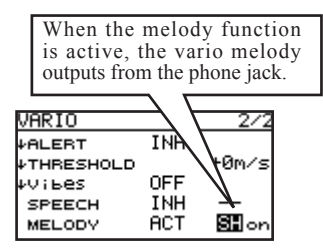

The priority of the phone output is below; Speaking Alarm >> Speaking data >> Vario Melody (High priority) (Low priority)

# 3. The setting range of the threshold of temperature sensors is modified.

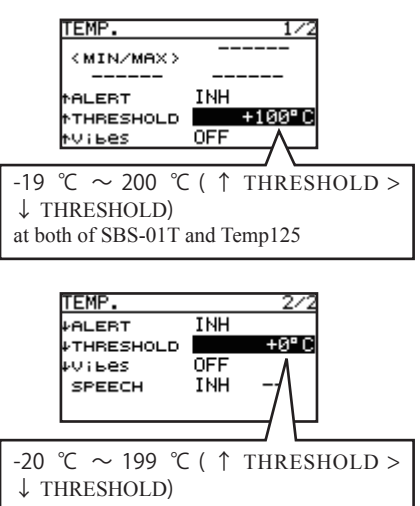

at both of SBS-01T and Temp125  $% \left( 1-\frac{1}{2}\right) =0.017$ 

FUTABA CORPORATION Phone: +81 475 32 6982, Facsimile: +81 475 32 6983 1080 Yabutsuka, Chosei-mura, Chosei-gun, Chiba 299-4395, Japan

<sup>©</sup>Copyright 2013. No part of this manual may be reproduced in any form without prior permission. The contents of this manual are subject to change without prior notice. While this manual has been carefully written, there may be inadvertent errors or omissions. Please contact our service center if you feel that any corrections or clarifications should be made.